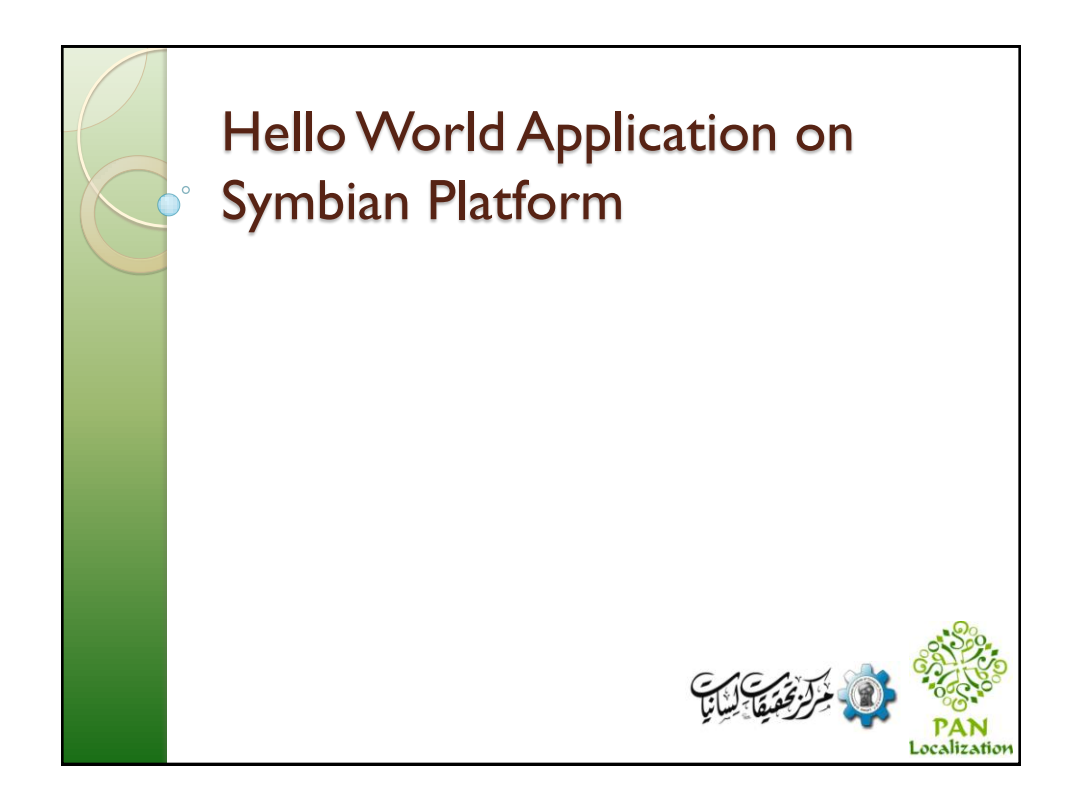

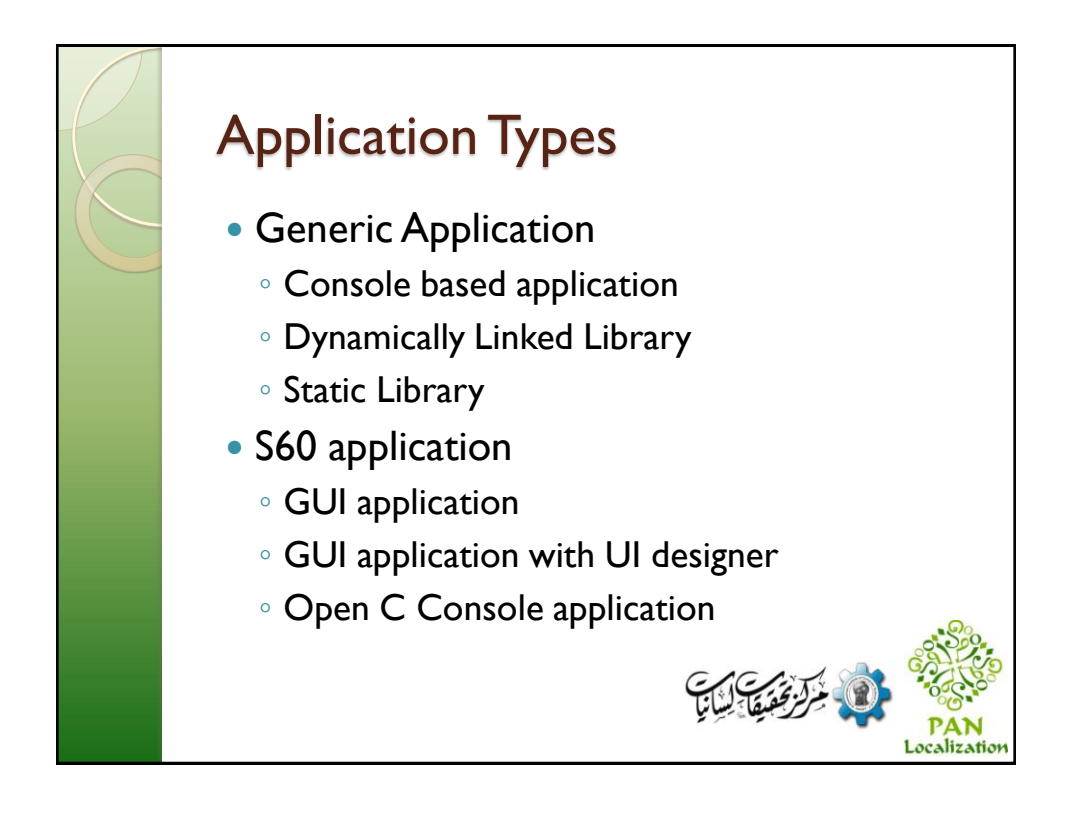

| Application Architecture                                                                                                    |
|----------------------------------------------------------------------------------------------------|
| S60 application                                                                                                    |
| CAknApplication                                                                                                    |
| Engine                                                                                                    |
|                                                                                                    |
| المراجعة المراجعة<br>المراجعة المراجعة المراجعة المراجعة المراجعة المراجعة المراجعة المراجعة المراجعة المراجعة المراجعة المراجعة المراجعة المراجعة المراجعة المراجعة المراجعة المراجعة المراجعة المراجعة المراجعة المراج<br>المراجعة المراجعة المراجعة المراجعة المراجعة المراجعة المراجعة المراجعة المراجعة المراجعة المراجعة المراجعة المراجعة المراجعة المراجعة المراجعة المراجعة المراجعة المراجعة المراجعة المراجعة المراجعة المراجعة المراجعة المراجعة المراجعة المراجعة المراجعة المراجعة المراجعة المراجعة المراجعة المراجعة ال<br>المرجعة المراجعة المراجعة المراجعة المراجعة المراجعة المراجعة المراجعة المراجعة المراجعة المراجعة المراجعة المراجعة المراجعة المراجعة المراجعة المراجعة المراجعة المراجعة المرجعة الم |

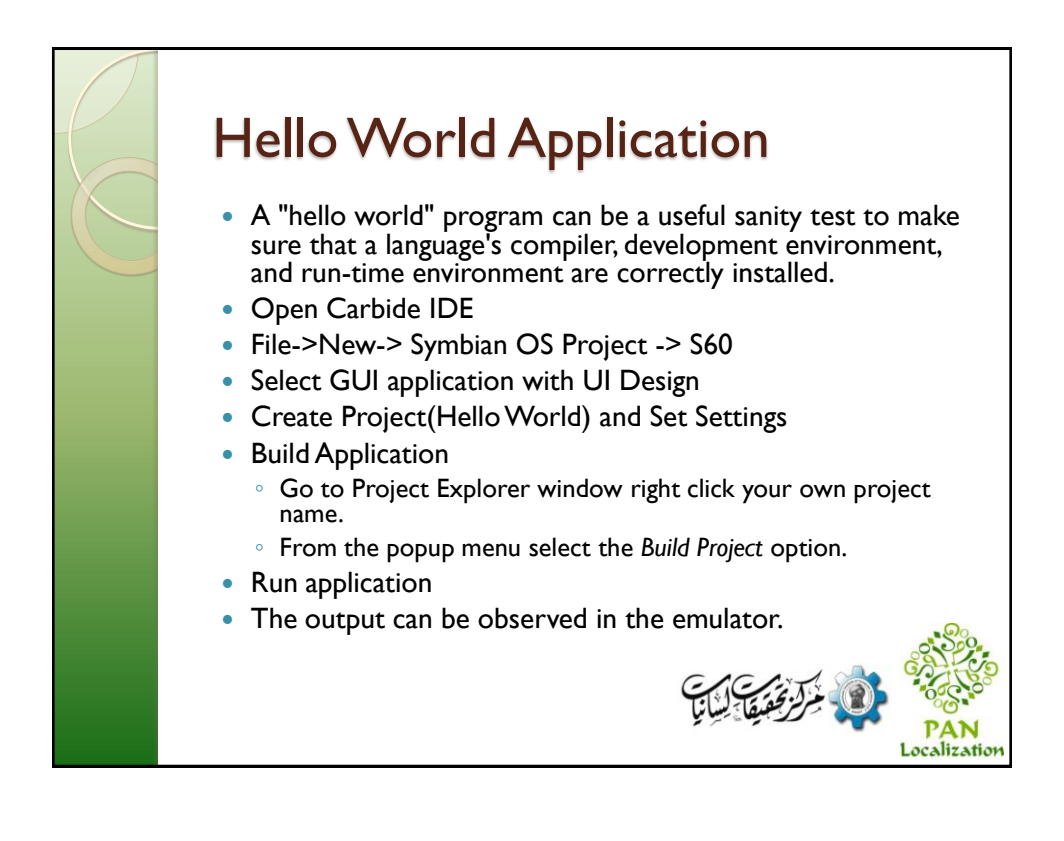

## <section-header> Project Folders encludes Data Contain resource files lnc Contains .h files Src Contains .cpp files Gfx Contain graphics i.e images, icons Group Contain .bld and .mmp files Sis

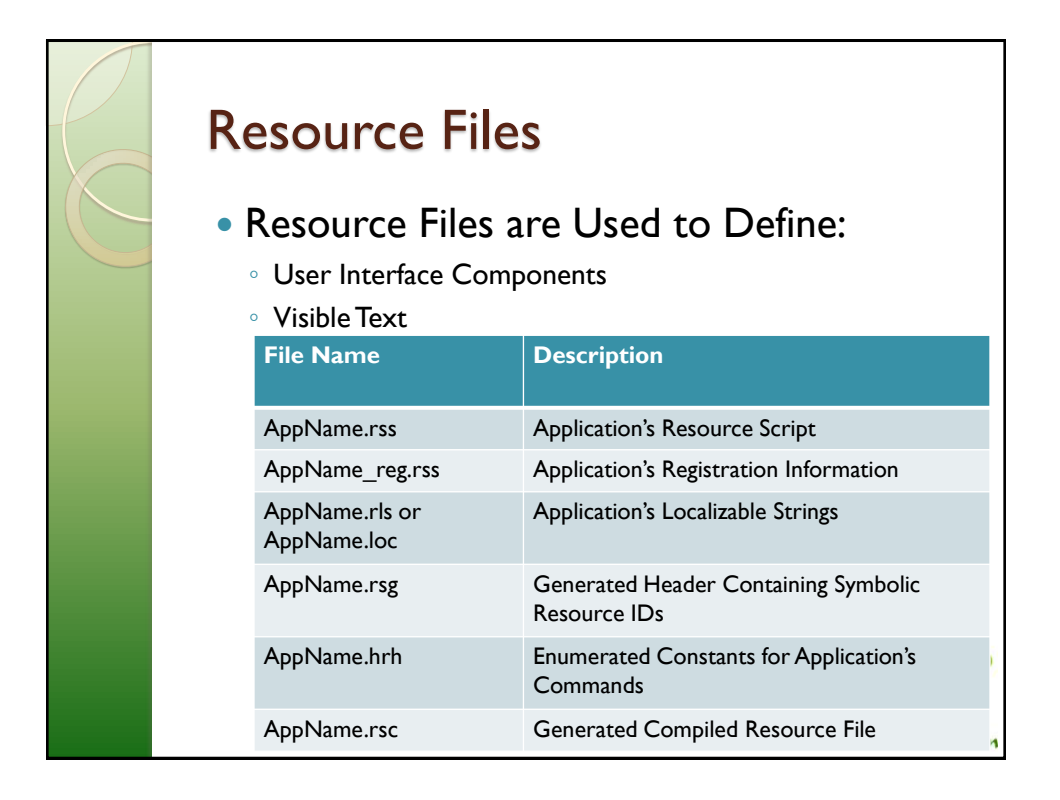

|            | MyApp.exe            |                           | \inc            |
|------------|----------------------|---------------------------|-----------------|
| UID        | 0x0100039CF          | LIBRARY                   | euser.lib       |
| 0xE3AA66   | 13                   | LIBRARY                   | apparc.lib      |
| SOURCEPA   | TH\src               | LIBRARY                   | cone.lib        |
| SOURCE     | MyApplication.cpg    | LIBRARY                   | eikcore.lib     |
| SOURCE     | MyAppView.cpp        | LIBRARY                   | avkon.lib       |
| SOURCE     | МуАррUi.срр          |                           |                 |
| SOURCE     | MyDocument.cpp       | LANG                      | 01              |
| SOURCEPA   | TH\data              | VENDORID                  | 0               |
|            |                      | SECUREID                  | 0xEA7408AF      |
|            | DURCE My.rss         | CAPABILITY                | ReadUserData    |
|            |                      |                           |                 |
| END //RESC | OURCE                | START BITMAP My<br>HEADER | /App.mbm        |
| START RES  | CILIR CF My regress  | TARGETPATH                | \Resources\Apps |
| TARGETPA   | TH \private\10003a3f | SOURCEPATH                | \images         |
| END //RESC | OURCE                | SOURCE c24                | image I .bmp    |
|            |                      | SOURCE c8                 | images2.bmp     |
|            |                      | END                       |                 |

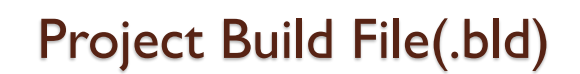

- a component definition file that lists the project files
- made up of a number of sections, with headers
  - prj\_platforms
  - prj\_exports
  - prj\_testexports
  - prj\_mmpfiles.

// Files to be exported
prj\_exports
myheader1.h
myheader2.h

// Project files prj\_mmpfiles myprj1.mmp myprj2.mmp

// Files to be exported for test purpos
es
prj\_testexports
mytestheader1.h

// Project files for test programs
prj\_testmmpfiles
mytest1.mmp
mytest2.mmp

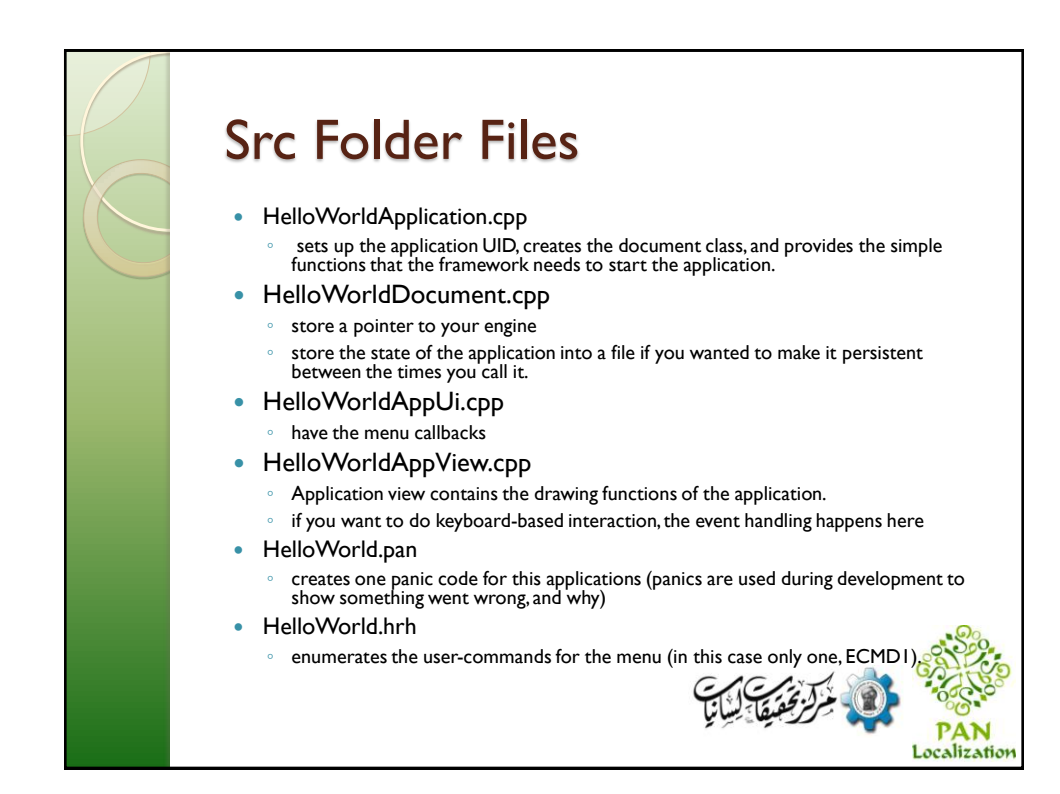

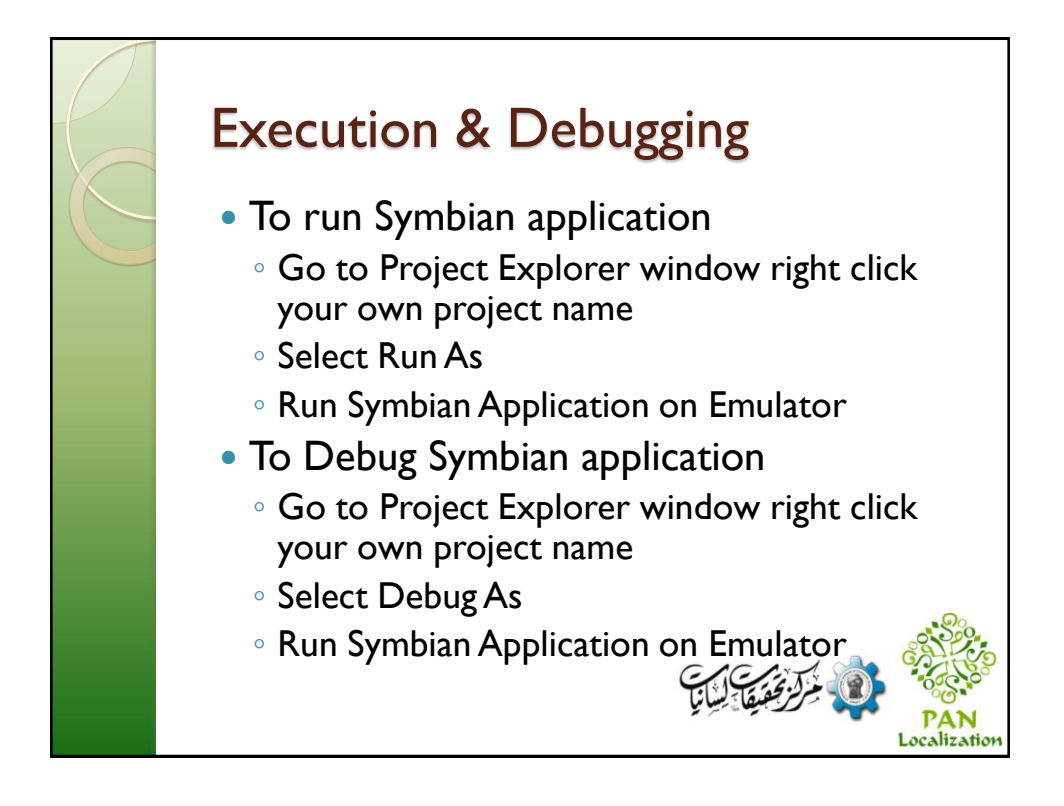

## **Application Interface**

- Open HelloWorldContacin.uidesign
- Bottom left corner contains optionsMenu
   Add menu item by clicking this optionsMenu
- Right side of Window contains Toolbox
- -> Editors -> RichText Editor
- Drag Editor and Drop on Window.

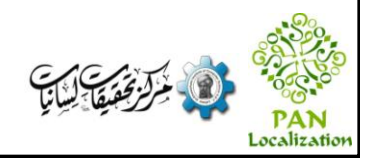